## Learn - Import Clicker Scores

- 1. Save clicker file:
  - a. Open email
  - b. right click on scores file
  - c. click "save link as"
  - d. File name: clickers.csv or grades.csv
- 2. Create Column in Grade Center:
  - a. Grade Center=>Full Grade Center
  - b. Create Column
  - c. Submit
- 3. Export Grade Center:
  - a. Grade Center=>Full Grade Center
  - b. Work Offline=>Download
  - c. Submit
  - d. Download
  - e. Open with Excel
- 4. Open Files in Excel:
  - a. File=>Save As
  - b. Filename: gradebook
  - c. File=>Open
  - d. Files of type: All Files (\*.\*)
  - e. Choose clickers.csv or grades.csv
  - f. File=>Open
  - g. Choose master.xls
  - h. Choose Update
  - i. Change max available clicker points so far
- 5. Copy scores to gradebook.txt:
  - a. On master.xls, choose all scores in column "Clicker Scores"
  - b. right click on highlighted text and copy
  - c. On gradebook.txt, highlight all scores in column "quiz"
  - d. Edit=>Paste Special=>Values and number formats
  - e. Click OK

- f. File=>Save
- g. Remember first few scores
- 6. Import Grade Center:
  - a. Grade Center=>Full Grade Center
  - b. work offline=>Upload
  - c. Choose File=>Browse My Computer
  - d. choose gradebook.txt
  - e. Click Submit
  - f. From "Upload Grades Confirmation" click Submit
  - g. check first few scores

## Formulas:

```
=(IF(ISERROR(VLOOKUP(gradebook.txt!D2,clickers.csv!$C:$D,2,FALSE)/$B$3),"0",(VLOOKUP(gradebook.txt!D2,clickers.csv!$C:$D,2,FALSE)/$B$3)))
```

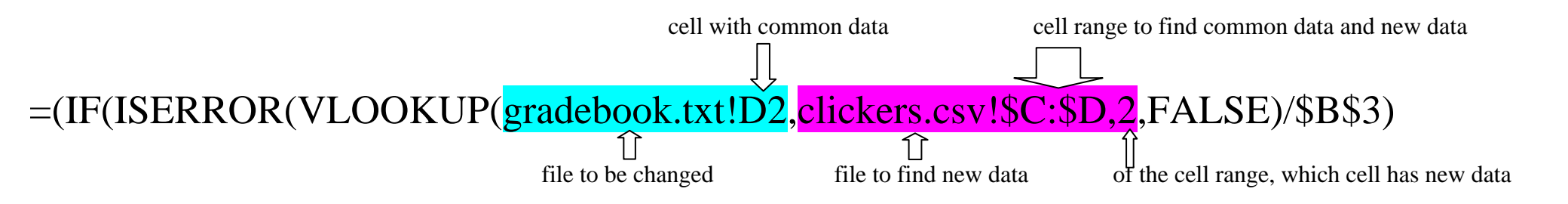